# MANUAL CONFIGURACION Y MANEJO DE MODULO LABORATORIO

# MENU PRINCIPAL

# Para Ingresar al Modulo Laboratorio

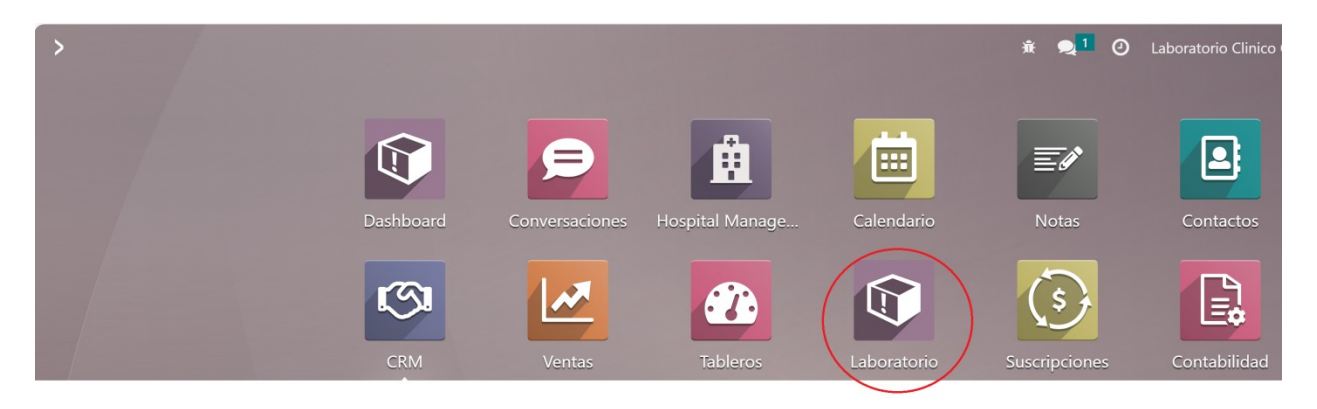

# CREAR CATEGORIAS O GRUPOS

Permite crear Categorías o Grupos de exámenes medicos

| 🗰 Laboratorio Paciente Citas | Pedido de Laboratorio | Referido desde | Configuración                               | Ť                         |
|------------------------------|-----------------------|----------------|---------------------------------------------|---------------------------|
| Test Categories              |                       |                | Prueba de Laboratorio                       | ıscar                     |
| NUEVO 📩                      |                       |                | Contenido de la Prueba<br>Unidade de prueba | 🕇 Filtros 📚 Agrupar por 🔺 |
| Test Category                |                       |                | Test Category                               | Description               |
| HEMATOLOGIA                  |                       |                |                                             |                           |
| QUIMICA                      |                       |                |                                             |                           |
| SEROLOGIA                    |                       |                |                                             |                           |
| UROANALISIS                  |                       |                |                                             |                           |
| COPROANALISIS                |                       |                |                                             |                           |
| INMUNODIAGNOSTICO            |                       |                |                                             |                           |
| BACTERIOLOGIA                |                       |                |                                             |                           |

# UNIDADES DE PRUEBA

# Crea las diferentes unidades de medida de los exámenes médicos

| 💵 Laboratorio  | Paciente | Citas | Pedido de Laboratorio | Referido desde | Configuración                               | ж <b>2</b> 1                        |
|----------------|----------|-------|-----------------------|----------------|---------------------------------------------|-------------------------------------|
| Unidades de Pr | rueba    |       |                       |                | Prueba de Laboratorio                       | iscar                               |
| NUEVO 📩        |          |       |                       |                | Contenido de la Prueba<br>Unidade de prueba | 🕇 Filtros 📚 Agrupar por 🔺 Favoritos |
| Unidad         |          |       |                       |                | Test Category                               | ódigo                               |
| %              |          |       |                       |                |                                             | %                                   |
| mg/dL          |          |       |                       |                |                                             | mg/dL                               |
| ng/mL          |          |       |                       |                |                                             | ng/mL                               |
| pg/mL          |          |       |                       |                |                                             | pg/mL                               |
| U/mL           |          |       |                       |                |                                             | U/mL                                |
| ug/dL          |          |       |                       |                |                                             | ug/dL                               |
| UI/mL          |          |       |                       |                |                                             | UI/mL                               |
| %              |          |       |                       |                |                                             | %                                   |
| DILS           |          |       |                       |                |                                             | DILS                                |
| fl             |          |       |                       |                |                                             | fl                                  |
| g/dl           |          |       |                       |                |                                             | g/dl                                |
| g/l            |          |       |                       |                |                                             | g/l                                 |
| gr/dl          |          |       |                       |                |                                             | gr/dl                               |
| mg/24h         |          |       |                       |                |                                             | mg/24h                              |

### PRUEBAS DE LABORATORIO

#### Permite crear las diferentes Prueba de Laboratorio

#### NUEVA PRUEBA DE LABORATORIO

| Laboratorio Paciente Citas Pedido de Laboratorio Referido desde | Configuración                               | <del>∦</del> , <mark>1</mark> (     |
|-----------------------------------------------------------------|---------------------------------------------|-------------------------------------|
| Prueba de Laboratorio                                           | Prueba de Laboratorio                       | Prueba de Laboratorio × Buscar      |
| NUEVO 🛃                                                         | Contenido de la Prueba<br>Unidade de prueba | 🕇 Filtros 📚 Agrupar por 🔺 Favoritos |
| Nombre de la Prueba                                             | Test Category                               | Código de la Prueba                 |
| BIOMETRIA HEMATICA MUJERES                                      |                                             | BH (F)                              |
| BIOMETRIA HEMATICA HOMBRES                                      |                                             | BH ( H )                            |
| BIOMETRIA HEMATICA RECIEN NACIDOS                               |                                             | BH ( RN )                           |

#### Añade una nueva prueba a nuestro sistema

| 🛄 Laboratorio | Paciente Citas                                                                       | Pedido de Laboratorio | Referido desde Configuración |                          | * 🔍 1 🕐 🗾            | and a parente The sector should |
|---------------|--------------------------------------------------------------------------------------|-----------------------|------------------------------|--------------------------|----------------------|---------------------------------|
| Prueba de Lab | oratorio / Nuevo                                                                     | C 4 (                 |                              |                          |                      | 🍄 Acci                          |
|               | Nombre de la Prueb<br>Código de la Prueba<br>Category <sup>7</sup><br>Tipo de Prueba | a 7                   |                              |                          |                      | ۵<br>۲                          |
|               | Contenido                                                                            | Unidad                |                              | Intervalos de referencia | Result Default Value | Cost                            |
|               | Agregar línea                                                                        |                       |                              |                          |                      |                                 |
|               |                                                                                      |                       |                              |                          |                      |                                 |
|               |                                                                                      |                       |                              |                          |                      |                                 |
|               |                                                                                      |                       |                              |                          |                      |                                 |
|               |                                                                                      |                       |                              |                          |                      |                                 |

#### CONTENIDO DE LA PRUEBA

Permite crear cada uno de los ítems para las pruebas de laboratorio

| III Laboratorio Paciente Citas Pedido de Laboratorio Referido desde | Configuración                                                        | * 🤜 🛛 🗾                 | and the fact that the second state of the second state of the seco | 100 CF                     |
|---------------------------------------------------------------------|----------------------------------------------------------------------|-------------------------|----------------------------------------------------------------------------------------------------|----------------------------|
| Contenidos de la Prueba                                             | Prueba de Laboratorio<br>Contenido de la Prueba<br>Unidade de prueba | rupar por 🛛 🚖 Favoritos | 1-80 /                                                                                                    | Q<br>1980 <b>&lt; &gt;</b> |
| Nombre                                                              | Test Category                                                        |                         | Código                                                                                                    | ≠ â                        |
| A. COLINA ARECEPTORES ANTIC BLOQUEADORES                            |                                                                      |                         | A. COLIN-001                                                                                                    |                            |
| A. COLINA ARECEPTORES ANTIC FUADORES                                |                                                                      |                         | A. COLIN-002                                                                                                    |                            |
| A. COLINA ARECEPTORES ANTIC MODULADORES                             |                                                                      |                         | A. COLIN-003                                                                                                    |                            |
| ACIDO 5 AMINOLEVULINICO                                             |                                                                      |                         | ACIDO 5 -004                                                                                                    |                            |
| ACIDO 5 HIDROXI INDOLACETICO                                        |                                                                      |                         | ACIDO 5 -005                                                                                                    |                            |
| ACIDO FOLICO                                                        |                                                                      |                         | ACIDO FO-006                                                                                                    |                            |
| ACIDO URICO                                                         |                                                                      |                         | ACIDO UR-007                                                                                                    |                            |
| ACIDO URICO 24 H                                                    |                                                                      |                         | ACIDO UR-008                                                                                                    |                            |
| ACIDO URICO EN LIQ. BIOLOGICO                                       |                                                                      |                         | ACIDO UR-009                                                                                                    |                            |

#### CREAR LINEAS DE PRUEBA DE LABORATORIO

Crear nuevas líneas de prueba significa agregar un nuevo análisis a nuestra Prueba de Laboratorio

Para lo cual damos Click en Agregar línea elegimos el ítem y configuramos los parámetros necesarios

| Prueba de Laboratorio / BIOM                                       | ETRIA HEMATICA                                                        | HOMBRES       |                          |                      | Acción | 2 / 24 | < |
|--------------------------------------------------------------------|-----------------------------------------------------------------------|---------------|--------------------------|----------------------|--------|--------|---|
| Nombre de la Prueb<br>Código de la Prueba<br>Category <sup>7</sup> | a <sup>?</sup> BIOMETRIA HEM.<br><sup>?</sup> BH ( H )<br>HEMATOLOGIA | ATICA HOMBRES |                          |                      |        |        |   |
| Tipo de Prueba                                                     |                                                                       | Unidad        | Intervalos de referencia | Result Default Value |        | Cost   |   |
| HEMATOCRITO                                                        |                                                                       | %             | 40 - 52                  | Result Default value |        | 2.00 前 |   |
| HEMOGLOBINA                                                        |                                                                       | gr/dl         | 13.6 - 17.4              |                      |        | 2,00 🛍 |   |
| GLOBULOS BLANCOS                                                   | s                                                                     | x mm3         | 5.000 - 10.000           |                      |        | 1,00 🛍 |   |
| GLOBULOS ROJOS                                                     |                                                                       | x mm3         | 4'100.000 - 5'900.000    |                      |        | 1,00 🛍 |   |
| PLAQUETAS                                                          |                                                                       | x mm3         |                          |                      |        | 1,00 🗎 |   |
| NEUTROFILOS                                                        |                                                                       | %             | 55 - 65                  |                      |        | 0,00 🛍 |   |
| Agregar línea                                                      |                                                                       |               |                          |                      |        |        |   |

### CREAR CONTACTOS

Contactos son todas las entidades, empresas y personas que van a estar relacionadas con nuestro laboratorio. Para nuestro caso de Laboratorio, debemos crear Pacientes y médicos.

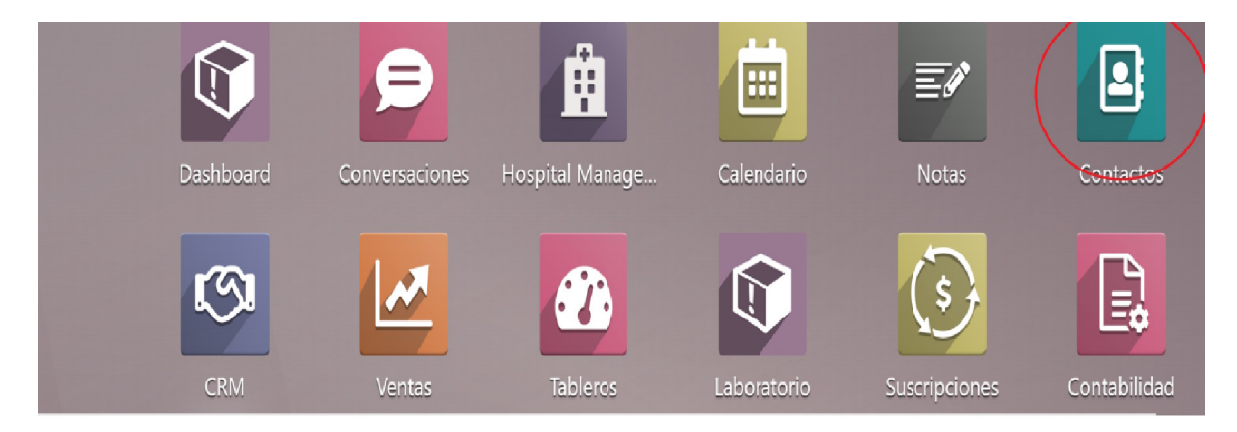

#### CONFIGURAR CONTACTO

Debemos elegir de la opción Laboratorio el Ítem Paciente como se ve en el ejemplo

| Reuniones                     | Oportunida       | \$ Ventas    | Suscripciones      | Compras                 | Tasa De Entr                     | Más 👻 |          |
|-------------------------------|------------------|--------------|--------------------|-------------------------|----------------------------------|-------|----------|
| 🔿 Individual 🧿 Comp           | añía             |              |                    |                         |                                  |       |          |
| p. ei. Lumb                   | er Inc           |              |                    |                         |                                  |       |          |
| proj. Lana                    |                  |              |                    |                         |                                  |       |          |
| Dirección                     | Calle            |              |                    | Relationship ?          |                                  |       |          |
|                               | Calle 2          |              |                    | Relative_id ?           |                                  |       |          |
|                               | Ciudad           | Estado       |                    | Teléfono ?              |                                  |       |          |
|                               |                  |              |                    | Móvil?                  |                                  |       |          |
| Número de<br>Identificación ? | RUC              | Número       |                    | Correo electrónico?     |                                  |       |          |
| SRI Tipo de                   |                  |              |                    | Sitio web ?             | e.j. https://www.odoo.com        |       |          |
| Contribuyente ?               |                  |              |                    | Idioma ?                | English (US)                     |       |          |
| SRI Parte relacionada ?       |                  |              |                    | Categorías <sup>7</sup> | e.g. "B2B", "VIP", "Consulting", |       |          |
| Contactos y direccione        | s Venta y compra | Contabilidad | Notas internas Med | ical Laboratorio        |                                  |       | <u>*</u> |

Una vez creado el Contacto Regresamos al Modulo Laboratorio y lo creamos como paciente.

| III Laboratorio (Paciente) Citas Pedido de Laboratorio Referido                                                                       | desde Configuración                                                              | * 🔎 O Figure the community of the community of the commu |    |
|----------------------------------------------------------------------------------------------------|----------------------------------------------------------------------------------|----------------------------------------------------------------------------------------------------|----|
| Pacientes / Nuevo 🏾 🔊                                                                                                    |                                                                                  | 🕀 Imprimir 🏾 🏟 Acción 🔹 Nuev                                                                                                    | 10 |
| Señor<br>Nombre Completo<br>Identificación del New<br>Paciente ?<br>Género ?<br>Fecha de Nacimiento ?<br>Edad ?<br>Teléfono ?<br>Nota | Información de Visa ?<br>Numero Identificación ?<br>Grupo Sanguineo ?<br>Email ? | Ctas                                                                                                    |    |

### CREAR MEDICOS

De Igual manera al Crear contactos en la opción Laboratorio elegimos el ítem medico y en el modulo Laboratorio lo creamos en la opción Referido desde (como se ve en la imagen)

| 🔾 Individual 🔘 Compañ                    | iía            |              |            |                     |                                  |  |
|------------------------------------------|----------------|--------------|------------|---------------------|----------------------------------|--|
| p. ej. Brand                             | om Freer       | man          |            |                     |                                  |  |
| Nombre de la empresa                     |                |              |            |                     |                                  |  |
| Contacto                                 | Calle          |              |            | Puesto de trabajo ? | Por ejemplo, Director de Ventas  |  |
|                                          | Calle 2        |              |            | Relationship ?      |                                  |  |
|                                          | Ciudad         | Estado       | C.P.       | Relative_id ?       |                                  |  |
|                                          | País           |              |            | Teléfono ?          |                                  |  |
| Número de<br>Identificación <sup>?</sup> | RUC            |              |            | Móvil ?             |                                  |  |
| SRI Tipo de                              | Humero         |              |            | Correo electrónico? |                                  |  |
| Contribuyente ?                          |                |              |            | Sitio web ?         | e.j. https://www.odoo.com        |  |
| SRI Parte relacionada?                   |                |              |            | Título ?            | Por ejemplo, Señor               |  |
|                                          |                |              |            | Idioma <sup>?</sup> | English (US)                     |  |
|                                          |                |              |            | Categorías ?        | e.g. "B2B", "VIP", "Consulting", |  |
| Contactos y direcciones                  | Venta y compra | Contabilidad | Notas inte | ernas Medical Lab   | oratorio                         |  |
| Patient ?                                |                |              |            |                     |                                  |  |

# **GTASO PEDIDOS DE LABORATORIO**

La Creación de Citas es la parte más importante dentro del modulo Laboratorio Clínico por que nos permite un mejor control del flujo de la información y porque cada cita puede ser facturada una vez que se haya completado la prueba de laboratorio o una vez que se hayan entrado todo los resultados.

S Ud. elige directamente crear una Prueba de laboratorio es posible hacerlo pero, esta Prueba no podrá ser facturada.

Entonces la forma correcta de crear una Prueba que va a ser facturada es crear una CITA en primera instancia.(Con la opción que muestra el grafico)

Con esta opción se puede Revisar el estado de cada Ota o Pedido de Laboratorio asi como crear nuevas Citas o Pedidos.

| 📕 Laboratorio  | Paciente Ci    | itas F    | edido de Laboratorio | Referido desde | Configuración    |                 | ¥ 🔍             | 1 O Francisco de los constructions | The state of the state of the state of the |
|----------------|----------------|-----------|----------------------|----------------|------------------|-----------------|-----------------|------------------------------------|--------------------------------------------|
| Citas          | $\langle$      | Citas     | >                    |                |                  | Buscar          |                 |                                    | Q                                          |
| NUEVO 📩        |                | Citas par | ra Hoy               |                |                  | ▼ Filtros 🔹 Agr | upar por 🔺 Favo | vritos                             | 1-4/4 < >                                  |
| Paciente       |                |           |                      |                | Identificación d | le la Cita      |                 | Estado                             | 7                                          |
| Edgar Porrero  |                |           |                      |                | ID002            |                 |                 | Listo                              |                                            |
| D eugo Portero |                |           |                      |                | ID003            |                 |                 | Borrador                           |                                            |
| Sandra Lopez   |                |           |                      |                | ID004            |                 |                 | Resultados de la Prueba            |                                            |
| RODRIGUEZ CH   | ML CRISTEL PAG | 564       |                      |                | ID006            |                 |                 | Borrador                           |                                            |

#### NUEVA CITA O PEDIDO

Esta opción permite crear un nuevo pedido de examen de laboratorio

| Laboratorio Paciente Cita:                                                                                                    | Pedido de Laboratorio Referido des                                                                            | de Configuración | 🐮 🥥 🕺 🗿 📠 an an an an an an an an an an an an an                                     | (1)<br>(1) |
|----------------------------------------------------------------------------------------------------|----------------------------------------------------------------------------------------------------|------------------|--------------------------------------------------------------------------------------|------------|
| Citas / Nuevo 🏼 🌣 🔊                                                                                                    |                                                                                                    |                  | Acción Nue                                                                           | evo        |
| CONFIRMAR CANCELADO                                                                                                    |                                                                                                    |                  | BORRADOR CONFIRMADO PEDIDO DE LABORATORIO RESULTADOS DE LA PRUEBA PARA FACTURAR LIST | то         |
| Paciente <sup>?</sup><br>Prioridad <sup>?</sup><br>Identificación de I<br>Fecha de Pedido <sup>?</sup><br>Fecha para Cita <sup>?</sup><br>Referido Por <sup>?</sup><br>Pedidos de Labo<br>LAB TEST ATTRI<br>Test Attribute<br>Agregar línea | <br>☆☆<br>a Cita <sup>7</sup> New<br>13/02/2024 19:11:52<br>13/02/2024 19:11:52<br>ratorio Nota<br>SUTES LIST |                  | • Total:<br>0,00<br>• •                                                              |            |

El usuario(a) debe llenar correctamente todos los datos requeridos por el sistema.

Una vez llenos los datos del Paciente, procedemos a elegir el tipo de examen a realizar, para lo cual el proceso es el siguiente:

-Hacemos Click en el botón "LAB TEST ATTRIBUTE LIST" y se nos despliega una nueva ventana como la del grafico.

| III Laboratorio Paciente | Citae Redido de Laboratorio Referido dordo Configuración 🔹 💿 🚺 🕢 Laboratorio Clinico Otavalo | 5     | F            |       |
|--------------------------|----------------------------------------------------------------------------------------------|-------|--------------|-------|
| Citas / ID007            | ✤ Lab Test Attributes List                                                                   | ×     | 1/1 <        | Nuevo |
| CONFIRMAR CANCELADO      | Attribute                                                                                    |       | PARA FACTURA |       |
| Paciente                 | Agregar línea                                                                                |       |              |       |
| Prioridad                |                                                                                              | -     |              |       |
| Identifica               |                                                                                              | -     |              |       |
| Fecha de                 |                                                                                              |       |              |       |
| Fecha par                |                                                                                              |       |              |       |
| Referido                 | ADD TO LINES Cancel                                                                          |       |              |       |
| Pedido                   | de Laboratorio Nota                                                                          |       | *            |       |
| LAB TES                  | IT ATTRIBUTES LIST                                                                           |       |              |       |
| Test Attr                | bute                                                                                         | Valor |              |       |
| Agregar                  | línea                                                                                        |       |              |       |
|                          |                                                                                              |       |              |       |
|                          |                                                                                              |       |              |       |
|                          |                                                                                              |       |              |       |

En la nueva ventana hacemos Click en el mensaje "Agregar linea" que esta en color verde.

Al hacer Click en esa opción aparece una nueva ventana con los diferentes tipos de exámenes creados anteriormente.

| Laboratorio P  | aciente   | Citae Dadido da Laboratorio Referido decde Configuración |           |              | 🔹 💽 🕢 Labor: | atorio Clinico Otavalo | 9 |    |  |
|----------------|-----------|----------------------------------------------------------|-----------|--------------|--------------|------------------------|---|----|--|
| Citas / ID007  |           | Añadir: Lab Test Attributes List                         |           |              |              |                        | × |    |  |
| CONFIRMAR CANC |           |                                                          | ★ ATRIBUT | OS × Buscar  |              | (                      | 2 |    |  |
|                |           |                                                          | ▼ Filtros | SAgrupar por | ★ Favoritos  | 1-24 / 24 < 义          |   |    |  |
| Pac            | ciente    | Attribute                                                |           |              |              |                        |   |    |  |
| Pric           | ioridad   | BIOMETRIA HEMATICA MUJERES (12)                          |           |              |              |                        |   |    |  |
| Fee            | cha de    | BIOMETRIA HEMATICA HOMBRES (12)                          |           |              |              |                        |   |    |  |
| Fee            | cha par   | BIOMETRIA HEMATICA RECIEN NACIDOS (12)                   |           |              |              |                        |   |    |  |
|                |           | BIOMETRIA HEMATICA (5 - 9 AÑOS) (12)                     |           |              |              |                        |   |    |  |
| Ret            | terido i  | BIOMETRIA HEMATICA (8 MESES - 3 AÑOS) (12)               |           |              |              |                        | _ |    |  |
| P              | Pedidos   | BIOMETRIA HEMATICA (10 - 14 AÑOS) (12)                   |           |              |              |                        |   | ÷. |  |
|                |           | QUIMICA (52)                                             |           |              |              |                        |   |    |  |
|                | AB TES    | SEROLOGIA (29)                                           |           |              |              |                        |   |    |  |
| Te             | est Attri | ELEMENTAL Y MICROSCOPICO DE ORINA (37)                   |           |              |              |                        |   |    |  |
| Ag             | gregar l  | COPROPARASITARIO (28)                                    |           |              |              |                        |   |    |  |
|                |           | UROANALISIS (12)                                         |           |              |              |                        |   |    |  |
|                |           | COPROLOGIA (9)                                           |           |              |              |                        |   |    |  |
|                | 5         |                                                          |           |              |              |                        |   |    |  |
|                |           | SELECCIONAR NUEVO CERRAR                                 |           |              |              |                        |   |    |  |

Para elegir el examen requerido simplemente hacemos Click en en el boton Abrir

Para desplegar los diferentes items del examen respectivo, podemos elegir TODOS los items haciendo click en Attribute o elegir UNO o VARIOS haciendo Click en el respectivo item.

#### SELECCIONAR

| E Laboratorio | o Paciente |                                   | $\sim$ |
|---------------|------------|-----------------------------------|--------|
| Citas / ID007 |            |                                   | ^      |
| CONFIRMAR     | CANCELADO  | Attribute                         | -      |
| 1             |            | ▼ BIOMETRIA HEMATICA MUJERES (12) |        |
|               | Paciente   | (BH ( F )) - HEMATOCRITO          | - 11   |
|               | Prioridad  | (BH ( F )) - HEMOGLOBINA          |        |
|               | Identifica | (BH ( F )) - GLOBULOS BLANCOS     |        |
|               | Fecha de   | (BH ( F )) - GLOBULOS ROJOS       |        |
|               | Fecha par  | (BH ( F )) - PLAQUETAS            |        |
|               | Referido I | (BH ( F )) - NEUTROFILOS          |        |
|               | Pedidos    | (BH ( F )) - LINFOCITOS           |        |
|               |            | (BH ( F )) - MONOCITOS            |        |
|               | LAB TES    | (BH ( F )) - EOSINOFILOS          |        |
|               | Test Attri | (BH ( F )) - BASOFILOS            |        |
|               | Agregar    | (BH ( F )) - CELULAS INMADURAS    |        |
|               |            | (BH ( F )) - MORFOLOGIA CELULAR   |        |
|               |            | BIOMETRIA HEMATICA HOMBRES (12)   |        |
|               |            | SELECCIONAR NUEVO CERRAR          |        |

Puedes elegir diferentes examenes o de diferentes examenes uno o varion items, al elegir se activa el boton ADD TO LINES que deberas hacer click para anadir los items al examen del paciente.

#### ANADIR ALEXAMEN

| ★ Lab Test Attributes List      |   | × |
|---------------------------------|---|---|
| Attribute                       |   |   |
| (BH ( F )) - HEMATOCRITO        | × |   |
| (BH ( F )) - HEMOGLOBINA        | × |   |
| (BH ( F )) - GLOBULOS BLANCOS   | × |   |
| (BH ( F )) - GLOBULOS ROJOS     | × |   |
| (BH ( F )) - PLAQUETAS          | × |   |
| (BH ( F )) - NEUTROFILOS        | × |   |
| (BH ( F )) - LINFOCITOS         | × |   |
| (BH ( F )) - MONOCITOS          | × |   |
| (BH ( F )) - EOSINOFILOS        | × |   |
| (BH ( F )) - BASOFILOS          | × |   |
| (BH ( F )) - CELULAS INMADURAS  | × |   |
| (BH ( F )) - MORFOLOGIA CELULAR | × |   |
| Agregar línea                   |   |   |
|                                 |   |   |
| ADD TO LINES Cancel             |   |   |

### CONFIRMAR CITA

Una vez elegidos todos los exámenes que el Paciente requiere deberás CONFIRMAR y seguir el flujo requerido por el sistema.

| Laboratorio Paciente Citas Pec                                                                                                    | dido de Laboratorio Referido desde | Configuración |                                                                                     | 1    |
|----------------------------------------------------------------------------------------------------|------------------------------------|---------------|-------------------------------------------------------------------------------------|------|
| Citas / ID007                                                                                                    |                                    |               | ✿ Acción 1/1 < > Nu                                                                 | Jevo |
| CONFIRMAR CANCELADO                                                                                                    |                                    |               | BORRADOR CONFIRMADO PEDIDO DE LABORATORIO RESULTADOS DE LA PRUEBA PARA FACTURAR LIS | STO  |
| Paciente <sup>?</sup><br>Prioridad <sup>?</sup><br>Identificación de la Cita <sup>?</sup><br>Fecha de Pedido <sup>?</sup><br>Fecha para Cita <sup>?</sup><br>Referido Por <sup>?</sup> | <u>R</u>                           |               | Total:<br>7,00                                                                      |      |
| Pedidos de Laboratorio                                                                                                    | Nota                               |               | Å                                                                                   |      |
| LAB TEST ATTRIBUTES L                                                                                                    | IST                                |               |                                                                                     |      |
| Test Attribute                                                                                                    |                                    |               | Valor                                                                               |      |
| (BH ( F )) - HEMATOCRITO                                                                                                    | )                                  |               | 2,00 🖻                                                                              |      |
| (BH ( F )) - HEMOGLOBINA                                                                                                    | A                                  |               | 2,00 🛍                                                                              |      |
| (BH ( F )) - GLOBULOS BLA                                                                                                    | ANCOS                              |               | 1,00 @                                                                              |      |

#### PEDIDO DE LABORATORIO

Esta opción permite al usuario llenar los exámenes con los resultados obtenidos de los análisis.

| 🛄 Laboratorio   | Paciente Citas Pedido de Laboratorio Referido desde | Configuración                                                                                                    |            | 🗯 🔍 🤨 🖓 🖓 🕷           | daine d'Alexander 🛛 🖓 🖓 🖓 |       | level as parented | 1 |
|-----------------|-----------------------------------------------------|----------------------------------------------------------------------------------------------------|------------|-----------------------|---------------------------|-------|-------------------|---|
| Pedido de Lab   | oratorio / ID004                                    |                                                                                                    |            |                       | 🌣 Acción                  | 2/2   | < > Nuev          | D |
| IMPRIMIR LA PRU | IEBA                                                |                                                                                                    |            | BORRADOR MUESTRA TO   | MADA PRUEBA EN PROC       | GRESO | COMPLETADO        |   |
|                 | Prueba de Laboratorio <sup>7</sup><br>LR002         | Paciente <sup>7</sup><br>Identificación de la Cita <sup>7</sup><br>ID004<br>Fecha de Pedido <sup>7</sup> 19/12/202 | 3 14:31:38 |                       |                           |       |                   |   |
|                 | Request lines Nota                                  |                                                                                                    |            |                       |                           | -<br> |                   |   |
|                 | Test                                                | Content                                                                                                    | Unit       | Reference Intervals   | Result                    |       |                   |   |
|                 | BIOMETRIA HEMATICA MUJERES                          | HEMATOCRITO                                                                                                    | %          | 37 - 47               | 44                        | Ô     |                   |   |
|                 | BIOMETRIA HEMATICA MUJERES                          | HEMOGLOBINA                                                                                                    | gr/dl      | 12.3 - 15.3           | 14.1                      | â     |                   |   |
|                 | BIOMETRIA HEMATICA MUJERES                          | GLOBULOS BLANCOS                                                                                                   | x mm3      | 5.000 - 10.000        | 6.500                     | Û     |                   |   |
|                 | BIOMETRIA HEMATICA MUJERES                          | GLOBULOS ROJOS                                                                                                    | x mm3      | 4′100.000 - 5′900.000 | 4′650.000                 | â     |                   |   |
|                 | BIOMETRIA HEMATICA MUJERES                          | PLAQUETAS                                                                                                    | x mm3      | 150.000 - 400.000     | 265.000                   | Û     |                   |   |
|                 | BIOMETRIA HEMATICA MUJERES                          | NEUTROFILOS                                                                                                    | %          | 55 - 65               | 55                        | Û     |                   |   |
|                 | BIOMETRIA HEMATICA MUJERES                          | LINFOCITOS                                                                                                    | %          | 25 - 40               | 43                        | Ô     |                   |   |
|                 | BIOMETRIA HEMATICA MUJERES                          | MONOCITOS                                                                                                    | %          | 2 - 5                 | 2                         | ŵ     |                   |   |

Cuando el examen ha sido marcado como completado podemos imprimir los resultados para entregarlos o enviarlos al Paciente.

Para crear la factura respectiva vamos nuevamente a la opción CITAS abrimos el pedido que ha sido completado y nos va aparecer la Opción CREAR FACTURA como se observa en el grafico.

### CREAR FACTURA

| III Laboratorio Paciente Citas) Pedido de Laboratorio Referido desde Configuración                                                                                                    | 🗴 🐢 🔍 🖉 📶 an ann an Air Chuirte 🖓 ann an Air Chuirte 👘 🖉                         | 75 |
|----------------------------------------------------------------------------------------------------|----------------------------------------------------------------------------------|----|
| Citas / ID004                                                                                                    | CONFIRMADO > PEDIDO DE LABORATORIO  RESULTADOS DE LA PRUERA PARA FACTURAR  LISTO |    |
|                                                                                                    | Dedidos De                                                                       | ł  |
| Paciente ?<br>Priorida ?<br>Identificación de la Cita ?<br>Fecha de Pedido ?<br>10/12/2023 14:31:36<br>Fecha para Cita ?<br>10/12/2023 14:31:36<br>Referido Por ?<br>Pedidos de Laboratorio Nota | Total:<br>17,50                                                                  | l  |
| Test Attribute                                                                                                    | 1-40 / 46 <b>&lt; &gt;</b><br>Valor                                              |    |
| (BH ( F )) - HEMATOCRITO<br>(BH ( F )) - HEMOGLOBINA                                                                                                    | 2.00 g<br>2.00 g                                                                 |    |